| 〇「鹿児島大学ディプロマ・サプリメント」正課外活動の成果・資格等の入力方法                                                                                                    |                                                                                     |  |
|----------------------------------------------------------------------------------------------------|-------------------------------------------------------------------------------------|--|
|                                                                                                    | 1. 鹿児島大学ホームページを開く<br>https://www.kagashima_u_ac_in/                                 |  |
| 大学校介<br>学師・大学校介<br>2023<br>2023<br>2025<br>2025<br>2 | nttps://www.kagosnima-u.ac.jp/<br>2. 上部[在学生]をクリック                                   |  |
| / 共通教育         > 新入生の皆さまへ       >> 共連教育内容予支ま       >> 共連教育内容表示で (各国株式)         > 共通教育局部室内       >> 開設資業利日表・提集教室一覧       >> 更基・体育・初年文セミナークラス分け         / 教育関係各種システム       >          > 原尼ビ大学字商系 portalサイト (学習Webシステ<br>ム・解修資産システム) ジ       >       歳児ビ大学の深葉観察       >                                                                                                    | 3.[鹿児島大学学務系 portal サイト(学<br>務 Web システム・履修登録システム)]<br>をクリック                          |  |
| となる時間のはいいであるので、いたので、こので、こので、こので、こので、こので、こので、こので、こので、こので、こ                                                                                                    | 4. [学務 Web システム]をクリック                                                               |  |
| 雇児島大学統合認証システム         ・         ・         ・         ・         ・         ・         ・         ・         ・         ・         ・         ・         ・         ・         ・         ・         ・         ・         ・         ・         ・         ・         ・         ・         ・         ・         ・         ・         ・         ・         ・         ・         ・         ・         ・         ・         ・         ・         ・         ・         ・         ・         ・         ・         ・         ・         ・         ・         ・         ・         ・         ・         ・         ・         ・                                                                                                    | 5. 以下入力後、[ログイン]をクリック<br>鹿児島大学 ID : <mark>小文字 k</mark> + 7 桁数字<br>パスワード : 各自設定のパスワード |  |
| Student Affairs Department, Kagoshima University         施児島大学生語       Portal Site         医兄島大学市のアクレット         施工会社学学務系ポータルサイト         レンド         施工会共存れ、<br>施工会会は加速した中国         サイトトップ       Web場示板・成績開会・局修受付確認         サイトトップ       Web場示板・成績開会・局修受付確認         WEB場面       生情報照会 時間刻一覧 ログアウト         学生記再発行       行機パスワード(発行・初期化・ロック解除)                                                                                                    | 6. [WEB 申請]メニューの[学生カード提<br>出]をクリック                                                  |  |

| WEB申請 学生カー                                         | 出現社                                                                                                    | 7. 学生カード下部の[ディプロマ・サプ                        |
|----------------------------------------------------|----------------------------------------------------------------------------------------------------|---------------------------------------------|
| 【最新提出状況】                                           | 学生カード<br>2023/10/16 18:29:15                                                                                         | リメント情報]の各入力項目において、入                         |
| ト記。<br>※英文氏名・E-MAIL・ディ                             | フォームに入力、登録ホタンクリックで提出ティです。智慧が日日以外は必須項目となっています。<br>・プロマサプリメントには、「カンマ( , )、コロン( : )、セミコロン( ; )、ダブルクォーテーション( " )」を使用できませ | 」 月でさる内谷かのる場合は新規入力9                         |
| ん。<br>※住所には、「コロン(:)、                               | ダブルクォーテーション( " )」を使用できません。                                                                                           | る。過去に人力した内谷は、適宜更新す                          |
| 前回情報取得                                             |                                                                                                    | 3.                                          |
|                                                    | 基本情報                                                                                                    |                                             |
|                                                    | 姓 (25文字以内) 全て大文字 例)KADAI                                                                                             | │                                           |
| 英文氏名                                               | 名 (25文字以内) 頭文字のみ大文字 例)Taro                                                                                           |                                             |
|                                                    | ※ここで入力する英子氏名は、字位記及び各種証明書の英子氏名に使用します。<br>パスポート等を確認の上、正確に記入してください。                                                     |                                             |
| 郵便番号                                               |                                                                                                    | ・特記事項(員罰寺)                                  |
| 都道府県                                               | 鹿児島県                                                                                                    | ・インターンシップ等                                  |
| 市区都町村丁目                                            |                                                                                                    | <ul> <li>・キャリア教育やキャリア関係イベント</li> </ul>      |
| 番地等                                                | ※違物名・部屋番号等も入力してください。                                                                                                 |                                             |
|                                                    | ドメイン入力支援(@の後ろ) <手入力する>                                                                                               |                                             |
| E-Mail                                             |                                                                                                    | ・留子・海外研修                                    |
| L Hun                                              | □ 【八子仏報】スールを安信9る<br>※各種イベント情報(国際交流やフォーラム等)の案内です。                                                                     | <ul> <li>・その他の活動経験</li> <li>・資格等</li> </ul> |
| 連絡先電話番号①                                           | ·····································                                                                                |                                             |
| 連絡先電話番号②                                           |                                                                                                    |                                             |
| 本籍地                                                | 鹿児島県                                                                                                    | 人刀した内容は、字生の自己甲告に基づ                          |
|                                                    | 保证人情報                                                                                                    | いた定性的な情報として、ディプロマ・                          |
| 氏名                                                 |                                                                                                    | │ │ サプリメント参考資料欄に掲載される。                      |
| 続柄                                                 | (5文字以内)                                                                                                    |                                             |
| 郵便番号                                               | 郵便番号と住所検索 例) ***-***                                                                                                 |                                             |
| 都道府県                                               | 鹿児島県 ▼ ※入力された保証人・住所宛に成績証明書等が送付されます。                                                                                  |                                             |
| 市区都町村丁目                                            | 誤入力に注意してください。                                                                                                    |                                             |
| 田地等<br>                                            | ※建物名・部屋番号等も入力してください。                                                                                                 |                                             |
| 連絡尤電話冊号<br>                                        |                                                                                                    |                                             |
| 36351323877644                                     | 「不成日から中国の(なり)迷袖(ない)」                                                                                                 |                                             |
|                                                    | またお人子びは対すうですことは、日本の人子とは、の数単位にとういく ・本学業中の福利厚牛(大学生協の実施・学生会学界で使用できる生活像子マネーや単子組会員証券)の完実のため、                              |                                             |
| 同意確認                                               | ###=• KS4% E#U 137, ###1 <u>565</u> .     @Rata ORation                                                              |                                             |
| 【入力相関外】                                            | -                                                                                                    |                                             |
| ・以下の情報は、ディ                                         | プロマサプリメント作成の目的で使用します。                                                                                                |                                             |
| <ul> <li>・各学期に入力期間を</li> <li>・上記入力期間外に入</li> </ul> | 設けます。入力した内容を次の学期末に更新していくことになります。<br>力した内容を修正する必要がある場合、所属部局の学生担当係窓口に申し出てください。                                         |                                             |
|                                                    | ディプロマサプリメント情報                                                                                                    |                                             |
|                                                    | ※ (500字以内)                                                                                                    |                                             |
| 所屋サークル                                             | 所属サークル                                                                                                    |                                             |
|                                                    |                                                                                                    |                                             |
|                                                    | ※<br>※時期、概要、得たごと等(500字以内)                                                                                            |                                             |
| *=>.= / 7/26                                       | ボランティア活動                                                                                                    |                                             |
| 小フンティア活動                                           |                                                                                                    |                                             |
|                                                    |                                                                                                    |                                             |
|                                                    | ※ (500 <del>7</del> 段内)<br>特記事項(賞罰等)                                                                                 |                                             |
| 特記事項(賞罰等)                                          |                                                                                                    |                                             |
|                                                    |                                                                                                    |                                             |
|                                                    | ※受入先名称、時期・日数、概要、得たこと等(500字以内)                                                                                        |                                             |
| インターンシップ等                                          | インターンシップ等                                                                                                    |                                             |
|                                                    |                                                                                                    |                                             |
|                                                    | ※授業科目名や企画名、時期、概要、得たこと等(500字以内)                                                                                       |                                             |
| キャリア教育やキャリア問                                       | キャリア教育やキャリア関係イベントの受講・参加歴                                                                                             |                                             |
| 係イベントの受講・参加度                                       |                                                                                                    |                                             |
|                                                    |                                                                                                    |                                             |
|                                                    | ※国名、研修先、時期、概要、得たこと等(500字以内)<br>留学・ 海外研修                                                                              |                                             |
| 留学・海外研修                                            |                                                                                                    |                                             |
|                                                    |                                                                                                    |                                             |
|                                                    | ※時期、概要、得たこと等(500字以内)         ////////////////////////////////////                                                    |                                             |
| その他の活動経験                                           | その他の活動経験                                                                                                    |                                             |
|                                                    |                                                                                                    |                                             |
|                                                    | ※ 新御時期 調査 御たてと第(500次以由)                                                                                              |                                             |
|                                                    | ※取得時期、 <b>(数)、</b> 得たこと等 (300子以内)<br>資格等                                                                             |                                             |
| 資格等                                                |                                                                                                    |                                             |
|                                                    | A                                                                                                    |                                             |
|                                                    | 登録                                                                                                    | 8. [兌録]をクリック                                |
| 学生カードの個人情報(                                        | 氏名・住所・連絡先等)は、本学の教育と学生支援以外の目的で使用されることはありません。                                                                          |                                             |
| ット部からの問い合わせが<br>個人情報の漏洩や減失な                        | ゅっcも、法爷に基つく場合(裁判所や警察からの要請)を除いて、第三者に提供されることはありません。<br>どが生じないよう、大学として厳重な管理を行います。                                       |                                             |
|                                                    |                                                                                                    |                                             |
|                                                    |                                                                                                    |                                             |